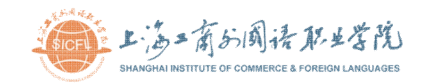

# 人事信息填报操作说明

一. 填报人员范围: 学校所有在职教职员工

二. 填报入口:

方式一:登录学校主页(<u>http://www.sicfl.edu.cn</u>),进入校园门户->应用 ->人事信息填报,PC端建议使用 360 极速、搜狗、Chrome、IE10.0以上、Safari 等主流浏览器

方式二:进入学校微信服务号(SICFL\_SH)->校园门户->应用->人事信息填

报

| and the second state of the second second se | 人爭 脈 9                                                                | 3                 |                                                                  |               | 个人信息項报               | 12 REVENUE TO                                                                                                    |                                     |                                    |            |        |
|----------------------------------------------------------------------------------------------------|-----------------------------------------------------------------------|-------------------|------------------------------------------------------------------|---------------|----------------------|----------------------------------------------------------------------------------------------------|-------------------------------------|------------------------------------|------------|--------|
| 木信息                                                                                                    |                                                                       |                   |                                                                  |               |                      | 100 000 000 000 000 000 000 000 000 000                                                                                                    | LEME A                              | TRANS -                            | 6807 a 107 | alet a |
| 100                                                                                                    |                                                                       | 11-1 sheets       | - 349 <b>-</b> -                                                 |               |                      |                                                                                                    |                                     | THE                                |            |        |
| 1137                                                                                                    | ÷                                                                     | 8                 | W*                                                               | 1000527796 ·  |                      |                                                                                                    |                                     | Auto                               |            |        |
| :06°                                                                                                    | v                                                                     | PHUS.             | ∞ 30λ ± 10                                                       |               |                      | や人変古                                                                                                    |                                     |                                    |            |        |
| euone.                                                                                                    |                                                                       | 732               |                                                                  |               |                      |                                                                                                    |                                     |                                    |            |        |
| 论信息                                                                                                    |                                                                       |                   |                                                                  |               |                      | and a statute                                                                                                    | TTAC -                              | SOF +                              |            |        |
| IQ.                                                                                                    |                                                                       | -tra-             |                                                                  |               |                      |                                                                                                    |                                     | 子光妆                                |            |        |
| K彩信息                                                                                                    |                                                                       |                   |                                                                  |               |                      |                                                                                                    |                                     |                                    |            |        |
| ₹ <b>4</b> ,71                                                                                                    |                                                                       | 中(14)             | <b>2</b> 6年6月1                                                   |               |                      | - 培訓經历                                                                                                    |                                     |                                    |            |        |
| (P0H942*                                                                                                    |                                                                       | 紧切接受人。            | <b>第</b> 246名中国                                                  |               |                      | 2.00 004 005                                                                                                    |                                     |                                    |            |        |
| 【教育经历                                                                                                    |                                                                       |                   |                                                                  |               |                      | Faire o Maniel o se                                                                                                    | iuille o                            | FUCE 0                             | En Mit +   |        |
|                                                                                                    |                                                                       |                   |                                                                  |               |                      |                                                                                                    |                                     |                                    |            |        |
|                                                                                                    |                                                                       |                   |                                                                  |               | 2093/547 3 4993914 3 | <u>合加速度</u> 援<br><u>新聞</u> (1995) (1996)                                                                                                    |                                     | 2                                  |            |        |
|                                                                                                    |                                                                       |                   |                                                                  |               | Langed: T Weinter T  | 数支小公                                                                                                    | ante e                              | жылл ÷<br>7.2119                   | Iotalis o  |        |
| 小の信史<br>                                                                                                    | 7 <b>€</b> ≎                                                          | H287 5            | raem e ikya                                                      | nu ÷          | 230/6 T #(1994 T     | Chit文化                                                                                                    | ar 0 +                              | жырлі о<br>ХЛІР                    | iotalite ÷ |        |
| - 7541141.* * **                                                                                                    | 78 ÷                                                                  | HERV 9.           | 772010 0 1674<br>4405                                            | ÷ 11          | 1990/8 7 WHIM 7      | Chile St, LE<br>Habita S (Possily) C (E)<br>Habita S (Possily) C (E)<br>Highly Habita S(S), 1993 (E) (Habita S)                                                                                                    | 360°8 ≎                             | жырл :<br>Хліт                     | interile o |        |
| · · · · · · · · · · · · · · · · · · ·                                                                                                    | 78.0                                                                  | HORA: 0           | 77200 0 EX44<br>+482E                                            | e Eu          | VALUE 7 WILLIE 7     | Chilly AR<br>Harris & Charles & M<br>Harris & Charles & M<br>Kill Stati (1905, 1905, 1905, 1916, 1916, 19                                                                                                    | 56/18 ©                             | Radger =<br>T.T.IF                 | 14-94)(4 ÷ |        |
| Anne.。 2<br>(初信息<br>(初 )<br>(初 )                                                                                                    | 2¢ ÷                                                                  | 1908-y 0.         | 772771 0 2/24<br>+4215                                           | n1 0          | 140/8 7 W188 7       | <u>へいた大</u> 花<br>                                                                                                    | 56/10 0<br>51<br>53                 | Rapper =<br>Table                  | Hering o   | Ξ.ŋ    |
| · Anna. · · · · · · · · · · · · · · · · · · ·                                                                                                    | 78.0                                                                  | NER :             | 772778 0 E794                                                    | n: •          | VADAS 7 WALKS 7      | ▲山大北 ■ 100 (100 (100 (100 (100 (100 (100 (100                                                                                                    | 130°0 0<br>11<br>11                 | Kaleno<br>Kaleno<br>S              |            | हजा    |
| - 1945年、 2<br>- 1875年<br>- 1875                                                                                                    | 76.0<br>Stérie o 40                                                   | HERE's 0<br>Met o | nt: 0 WY                                                         | nu : -        |                      | Chick dd<br>Mathine Consultation Consultation<br>Mathine Consultation Consultation<br>Mathine Consultation<br>Consultation<br>Consultation | 12010 0 0<br>11<br>14               | Reard :<br>Artis                   |            | र्द्धन |
| - メンドル・、 2<br>                                                                                                    | 78.0<br>536114 0 (#0                                                  | HERE'S D          | 175274 0 2074<br>04355<br>NE 0 1075<br>25557                     | na o<br>Ne o  |                      | Chile (c), c)<br>Habitar & Presider & m<br>High Train, sec., sec., sec. (c), and c)<br>Might Sec., sec., sec. (c), and c)<br>Might Sec., sec., sec. (c), and (c), and (c)<br>Might Sec., sec., sec.,                                                                                                    | 12010 0<br>11<br>11                 | 2<br>Rapro :<br>2,7155             | Notife o   | रीत    |
|                                                                                                    | 700 0<br>254/14 0 40<br>140-40                                        | anter o           | 7.27% 2 k/M<br>n.829<br>mt 3 BM<br>2.504                         | N3 0<br>194 0 |                      | Chille 久 北<br>・ Hable R C Panilly C 正<br>・ Hable R C Panilly C 正<br>・ Hable R C Panilly C 正<br>の<br>・ Hable R C Panilly C T<br>の<br>・ Hable R C Panilly C T<br>・ Hable R C Panilly C T<br>・ Hable R C Panilly C T<br>・ Hable R C Panillo R C Panillo                                                                                                    | 120 <sup>00</sup> 0 0<br>11.<br>157 | 2<br>Raper :<br>2,5155             | Notife o   | रीत    |
|                                                                                                    | TE 0<br>Salifi 0 40                                                   | HIDE'S 0          | 7.27% 2 k/4<br>1628<br>nr 3 k/4<br>2.355                         | N3 0          |                      | Chille & LE<br>Habita & Desiler & T<br>N LEISTA Sec. W.S. MSB-1 E. Wild PA<br>MST<br>BLOOP                                                                                                    | six∾D ÷<br>51.                      | Report :<br>Arity:                 |            | an     |
|                                                                                                    | (18.0<br>(우리)<br>(우리)<br>(우리)<br>(우리)<br>(우리)<br>(우리)<br>(우리)<br>(우리) | Th/S2 ↔           | л <u>я</u> ля а дол<br>алаг<br>хала<br>Хала<br>анг а <b>а</b> йч | N2 ÷ 04472 ÷  |                      | Chille A. B.<br>Hatture & L'Anney & K<br>Mill State A. And State I. And State<br>Killer<br>Killer<br>Killer<br>Killer                                                                                                    | 120°0 0<br>91.<br>                  | ворга :<br>Хлая<br>9<br>(477 6.547 |            | តិវា   |

三. 填报流程:

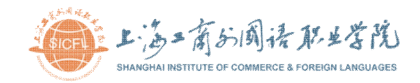

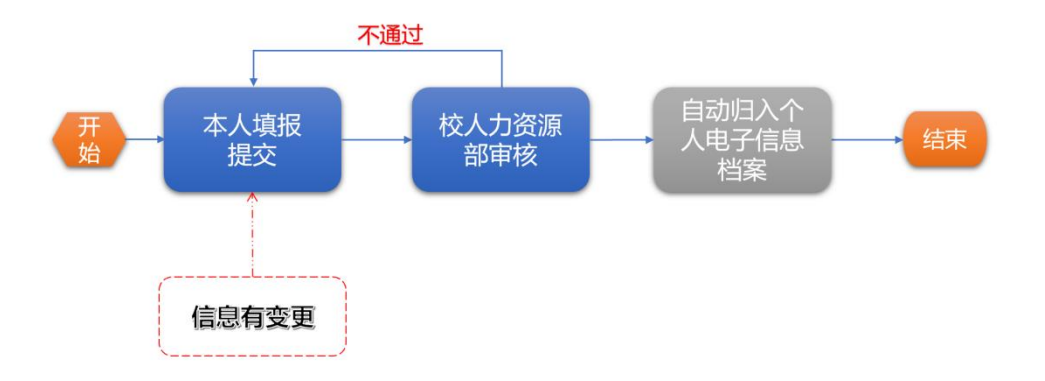

### 四. 填报数据说明:

#### ■ 基本信息

| 基本信息 |         |   |       |         |   |      |         |   |
|------|---------|---|-------|---------|---|------|---------|---|
| 姓名*  |         |   | 证件类型* | 直接选择或搜索 | Ŧ | 证件号* |         |   |
| 性别*  | 请选择     | - | 出生日期* |         |   | 籍贯*  | 直接选择或搜索 | ~ |
| 民族*  | 直接选择或搜索 | T | 政治面貌* | 直接选择或搜索 | w | 加入日期 |         |   |
| 居住证* | 请选择     | - | 有效期   |         |   |      |         |   |

1. 政治面貌如为群众或无党派则加入日期无需填写,其他情况均需填写
 2. 如没有居住证请选无,有居住证请填写最近截止日期

#### ■ 联系信息

| 联系信息               |        |         |  |
|--------------------|--------|---------|--|
| 手机号 <mark>*</mark> | 手机号2   | 常住地址*   |  |
| 户籍地址*              | 紧急联系人* | 紧急联系电话* |  |

- 1. 户籍地址请按身份证件号上地址填写
- 2. 紧急联系电话请填写紧急联系人的手机号码

### ■ 受教育经历

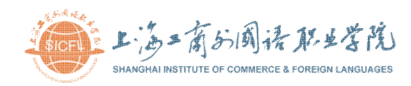

| 受教育经历        |      |      |            |      |        |
|--------------|------|------|------------|------|--------|
| 新增修改 删除      |      |      |            |      |        |
| 入学时间\$毕业时间\$ | 院校 🗢 | 学历 💲 | 专业 🌲       | 学位 🌲 | 学科分类 🜲 |
|              |      | 无类   | <b>文</b> 据 |      |        |
|              |      |      |            |      |        |

- 1. 受教育经历请从高中开始填写
- 2. 没有学位学位字段请选无,学位类别字段也选无
- 填写完成后需分别指定最高学历及学位,指定方式为打开具体学历名称和学位名称旁边的开关,指定成功后开关显示为绿色,并且在受教育经历上方显示最高学历及学位具体详细信息,截图如下:

| 教育背景 ( | 来源于下方受教育经历) |       |            |
|--------|-------------|-------|------------|
| 最高学历*  | 博士          | 毕业院校* | **(*大学     |
| 专业*    | 计算机         | 毕业时间* | 2024-07-01 |
| 最高学位*  | 博士研究生       | 毕业院校* | ***大学      |
| 学位类别*  | 理学          | 取得时间* | 2024-07-01 |

#### ■ 职称信息

| 职称信息   |      |        |        |        |
|--------|------|--------|--------|--------|
| 新增修改删除 |      |        |        |        |
| 职称 🜲   | 等级 🌲 | 评定单位 🌲 | 评定日期 🌲 | 操作时间 🜲 |
|        |      |        | 无数据    |        |

- 1. 职称如考试取得的评定单位请按证书上的盖章名称填写, 职称评定取 得的评定单位请按申报表上的评议机构盖章名称填写。
- 2. 职称如考试取得的评定日期请按证书上的日期填写, 职称评定取得的 评定日期请按申报表上的评议机构落款日期填写。

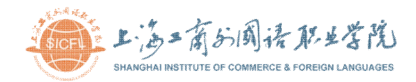

■ 工作履历

| 新增 | 修改删除   |         |        |        |        |
|----|--------|---------|--------|--------|--------|
|    | 开始时间 🌲 | 结束时间 🌲  | 单位名称 🌲 | 岗位 🌩   | 操作时间 🌲 |
|    |        | 和米10119 | ≠位石が ▼ | KILL V |        |

- 请如实填写工作履历,包括开始时间、结束时间(如目前的工作经历, 结束时间不填)、工作单位名称、担任岗位等。兼职或实习经历请不要 填写在内。
- 职业资格证书

| 职业资格证书   |      |         |        |        |        |
|----------|------|---------|--------|--------|--------|
| 新增修改删除   |      |         |        |        |        |
| 职业资格类别 🜲 | 级别 🗇 | 学科/专业 🌲 | 证书编号 🌩 | 获得日期 💲 | 操作时间 🌲 |
|          |      |         | 无数据    |        |        |
|          |      |         |        |        |        |

- 职业资格证书包括教师资格证,级别为准入类,学科/专业字段请填写 教师资格证书上资格种类和任教学科,保证统计数据的准确,教师资 格证目前只填高校教师资格证
- 2. 非准入类职业资格证书级别请按证书上级别填写
- 3. 获得日期请按证书上批准日期填写

#### ■ 技能等级证书

| 级别 🌩 | 发证单位 🗢 | 证书编号 🌩      | 获得日期 ◆                               | 操作时间 🜲                                                          |
|------|--------|-------------|--------------------------------------|-----------------------------------------------------------------|
|      |        | 无数据         |                                      |                                                                 |
|      | 级别 🗢   | 级别 ◆ 发证单位 ◆ | 级别 令     发证单位 令     证书编号 令       无数据 | 级别 ◆         发证单位 ◆         证书编号 ◆         获得日期 ◆           无数据 |

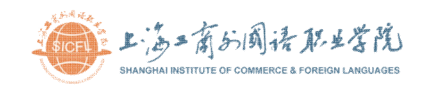

- 1. 发证单位请按证书上红章填写
- 2. 获得日期请按证书上落款日期填写

## ■ 个人奖项

| 个人类 | 2项     |        |        |        |  |
|-----|--------|--------|--------|--------|--|
| 新增  | 修改 删除  |        |        |        |  |
|     | 获得日期 🗢 | 奖项名称 🜲 | 颁发单位 🗢 | 操作时间 🗢 |  |
|     |        |        |        | 无数据    |  |

1. 颁发单位请按证书上红章填写

## ■ 培训经历

| 培训经历 |    |        |        |        |        |        |  |
|------|----|--------|--------|--------|--------|--------|--|
|      | 新增 | 修改删除   |        |        |        |        |  |
|      |    | 开始时间 🌲 | 结束时间 🌲 | 培训主题 🌲 | 培训单位 🌲 | 操作时间 🌲 |  |
|      |    |        |        |        | 无数据    |        |  |

#### ■ 企业实践

| 企业国 |        |        |        |        |        |  |  |
|-----|--------|--------|--------|--------|--------|--|--|
|     |        |        |        |        |        |  |  |
| 新増  | 修改删除   |        |        |        |        |  |  |
|     | 开始时间 🜲 | 结束时间 🜲 | 实践企业 🌲 | 实践岗位 🌲 | 操作时间 🌲 |  |  |
|     |        |        |        | 无数据    |        |  |  |
|     |        |        |        |        |        |  |  |

### ■ 佐证材料

|                       | 高二前分阈禄取业学院<br>GHAI INSTITUTE OF COMMERCE & FOREIGN LANGUAGES |    |    |
|-----------------------|--------------------------------------------------------------|----|----|
| and the second of the |                                                              |    |    |
|                       | 佐证材料 (受压 受位 即物等证书 动物网络)                                      |    |    |
|                       | 医理文件                                                         |    |    |
|                       | 文件名                                                          | 状态 | 操作 |
|                       |                                                              |    |    |

- 1. 支持图片和 pdf 文件, 其他类型文件无法上传
- 2. 材料请命名好再上传,如本科学历证书请命名为本科学历证书
- 包括学历证书、学位证书、职称证书/聘书、职业资格证书、技能等级 证书等
- 如填写个人奖项、培训经历和企业实践等,请上传相关证书或佐证材
   料

■ 备注

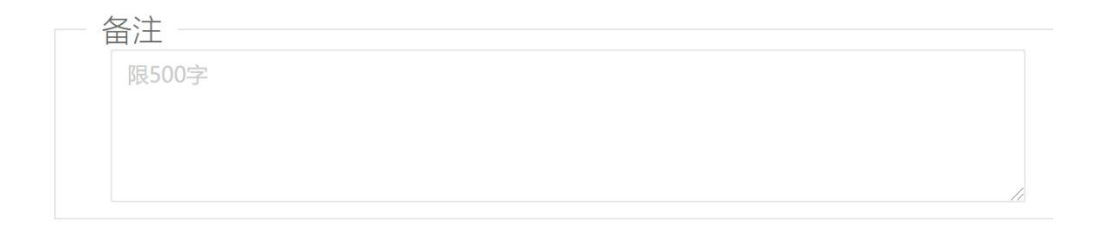

1. 非必填项

2. 需要补充说明事项请填写在此处